# внимание!

# Уважаемые родители! Вам необходимо пройти регистрацию в «Навигаторе» дополнительного образования Краснодарского края!

Если вы хотите, что бы ваш ребенок посещал учреждения дополнительного образования, школьные спортивные клубы и центры образования цифрового и гуманитарного профилей «Точка роста», вам необходимо зарегистрироваться в АИС «Навигатор» дополнительного образования Краснодарского края (Навигатор. Дети). На этом сайте Вы можете ознакомиться с учреждениями дополнительного образования и услугами, которые они представляют. После регистрации на сайте Вы можете подать заявку и записаться в заинтересовавшее Вас объединение. Регистрация простая и занимает 5 минут, Вам потребуется Ваш адрес электронной почты и номер Вашего телефона. Зарегистрироваться можно как с ПК, так и с планшета или смартфона.

Информируем, что с 2020 года планируется подключение АИС «Навигатор» к системам «Е-услуга» и «Госуслуги», что позволит производить запись детей в объединения дополнительного образования через эти системы.

**ВАЖНО**: если вы уже регистрировались в Навигаторе, но не помните когда и как, не регистрируйтесь заново - обратитесь в службу технической поддержки! Если знаете адрес электронной почты, введенный при регистрации, но не помните пароль – воспользуйтесь соответствующей ссылкой при входе.

#### Для регистрации нужно выполнить несколько простых шагов:

#### Шаг 1

Перейдите по ссылке p23.навигатор.дети и нажмите в правом верхнем углу «Регистрация».

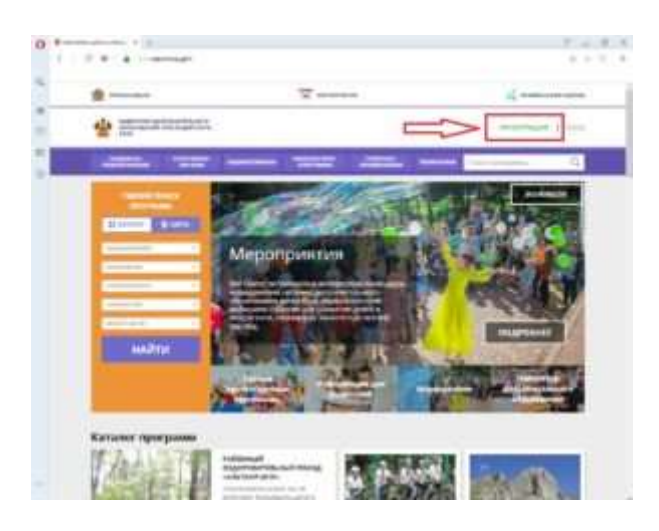

## Шаг 2

В открывшейся форме заполняем поля:

- выбираем муниципалитет;
- Ваше ФИО;
- номер Вашего сотового телефона;
- адрес Вашей электронной почты для подтверждения регистрации (проверяем правильность написания!);
- придумываем пароль для последующего входа в личный кабинет;
- обязательно ставим галочку «Я ознакомлен и выражаю согласие с политикой конфиденциальности и пользовательским соглашением»;
- нажимаем кнопку «Зарегистрироваться».

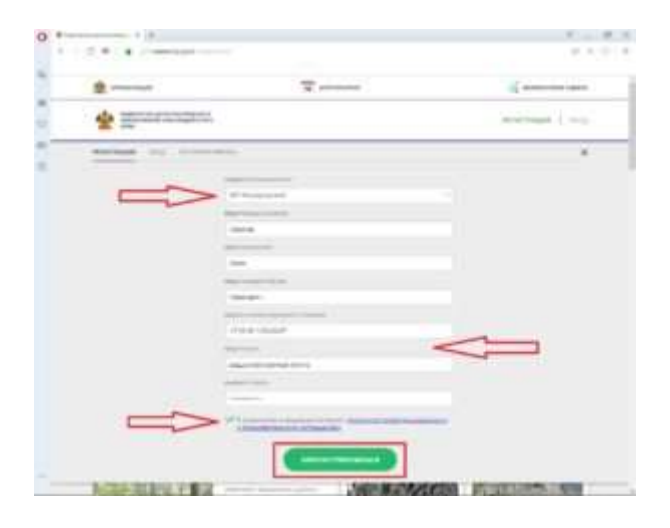

### Шаг 3

Заходим в свой почтовый ящик и подтверждаем регистрацию по ссылке в письме, после чего заходим в свой личный кабинет.

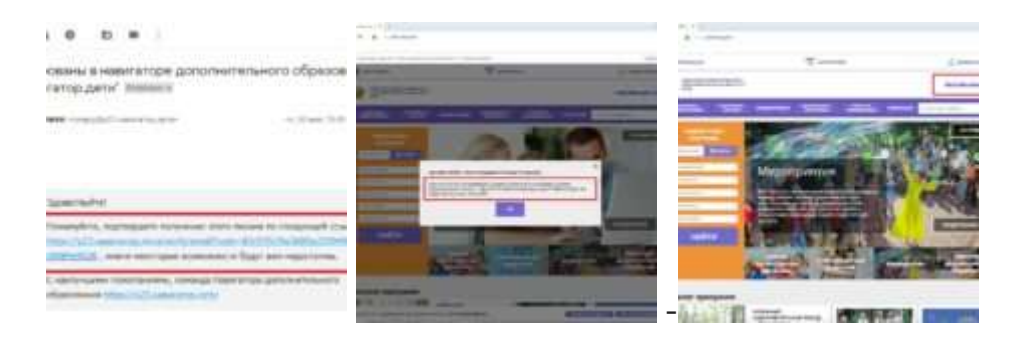

**ВАЖНО!!!** если ваш е-mail не подтверждён, то вы не сможете пользоваться некоторыми возможностями Навигатора.

### Шаг 4

Переходим во вкладку «Дети», нажимаем кнопку «Добавить ребенка» и заполняем данные. Сохраняем и переходим на главную страницу сайта.

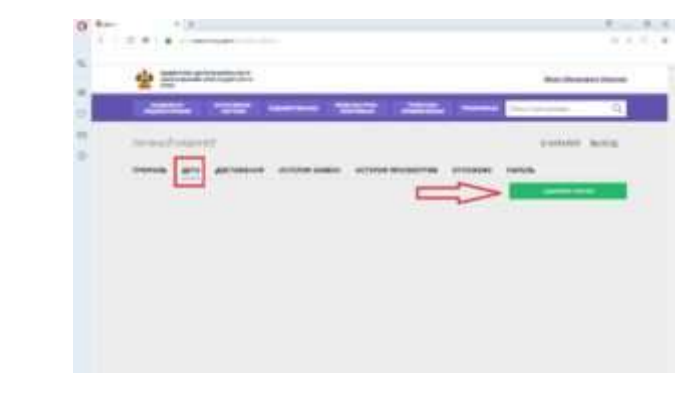

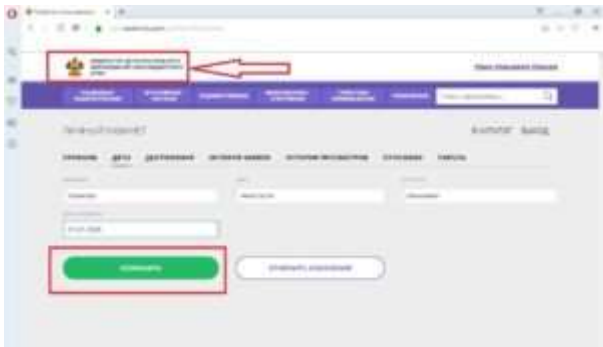

**ВАЖНО!!!** Вы открыли в системе свой личный кабинет родителя. Это значит, что Вы сможете записывать через него всех детей, законными представителями которых Вы являетесь. Открывать дополнительный кабинет для записи второго ребенка НЕ НУЖНО!!!

Шаг 5

В форме поиска выбираем интересующий муниципалитет, учреждение и направление программ и нажимаем кнопку «Найти». Выбираем интересующую программу кнопкой «Подробнее».

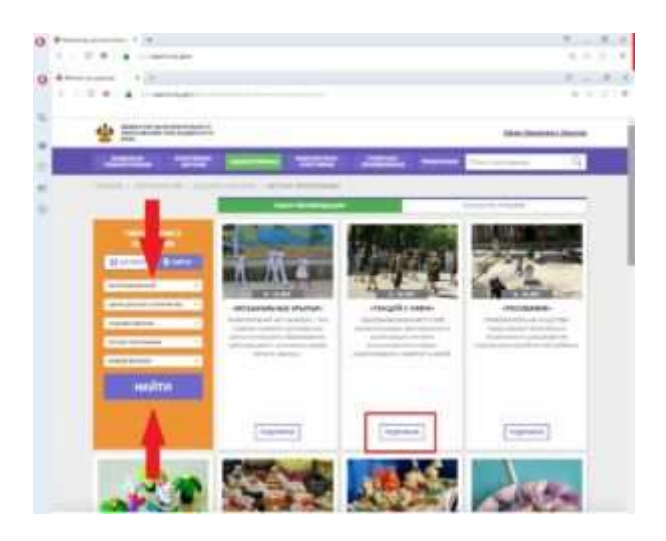

## Шаг б

Нажимаем на кнопку «Записаться», выбираем группу и ребенка, которого Вы хотите записать на программу и нажимаем кнопку «Далее». Ваш ребенок успешно записан!

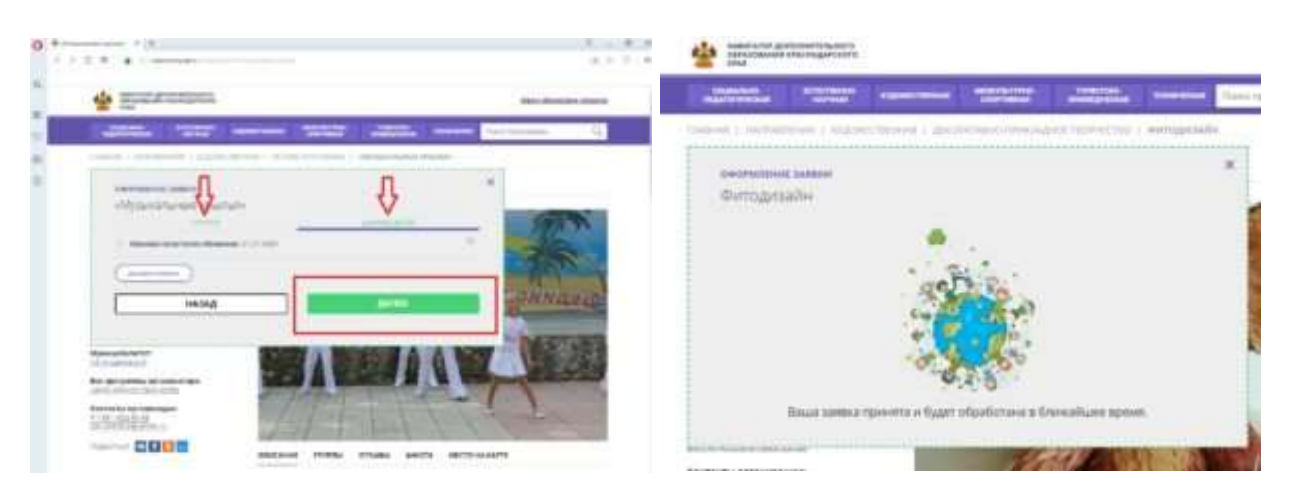

Поздравляем! Вы успешно зарегистрировались в Навигатор.дети!